# Internet Credit Card Payments CM/ECF

The Internet Credit Card payment module in CM/ECF provides the ability for attorneys to:

- Pay filing fees by credit card over the Internet
- Review their Internet credit card transaction history

#### Internet Credit Card Payment Process

Users will be automatically directed through the Internet payment process when filing any pleading that requires a fee. Once the payment has been successfully completed, users will automatically return to the filing process. Users will be presented with a payment information screen that includes the cardholder name, address and credit card information (Figure 1). The cardholder name, first address line and zip code default to the values shown in the CM/ECF utilities "Maintain Your ECF Account." The payment amount field will be populated with the current fee.

| Online Payment                                           | Return to you to itsing upplication                              |
|----------------------------------------------------------|------------------------------------------------------------------|
| Step 1: Enter Payment Information                        | 1 2                                                              |
| Pay Via Plastic Card (PC) (ex: American Express, Dir     | ers Club, Discover, Mastercard, VISA)                            |
| Required fields are indicated with a red asterisk $^{*}$ |                                                                  |
|                                                          |                                                                  |
| Account Holder Name: 🖓 🗤 🖓 👘 👘                           |                                                                  |
| Payment Amount 30000                                     |                                                                  |
| Dilling Address: 222 Test St a=1 *                       |                                                                  |
| Dilling Address 2:                                       |                                                                  |
| City:                                                    |                                                                  |
| State / Province:                                        | •                                                                |
| Zip / Postal Code: [1411]                                |                                                                  |
| Country: United States 💦 🔺                               |                                                                  |
| Card Type:                                               |                                                                  |
| Card Humber:* jard                                       | mander where changes are conserve analysis of desires (          |
| Security Code:* <u>Edit May an equily a</u>              | <u>1:</u>                                                        |
| Expiration Date: 🔄 👫 💽 📩                                 |                                                                  |
| claipel the Richlinge Html last organic ayment? button   | ic continue to the next step in the Liselio Care Payment Process |
| Continue with Fight                                      | olle o Engliorit - Centrol                                       |
|                                                          |                                                                  |

Figure 1 - Payment Information

## **Special Notes**

- Fields marked with an asterisk are required fields.
- The Billing Address is a required field that is pre-populated with the address information currently available in CM/ECF, but may be changed. This address does not have to correspond with the credit card billing address. Changing the billing address does not make an address change in ECF.
- When filling the payment information, do not use hyphens or spaces in the Card Number. Clicking the "Continue with Plastic Card Payment" button presents the user with a summary screen (Figure 2).

| Step 2: Authorize Payment                        |                                                  | 1   2                                                             |  |  |
|--------------------------------------------------|--------------------------------------------------|-------------------------------------------------------------------|--|--|
| Payment Summary <u>Editor sinformation</u>       |                                                  |                                                                   |  |  |
| Adviness information                             | Account Information                              | Payment Information                                               |  |  |
| Account Holder Hame: Allon ey Tee.               | Cand Type: Visa                                  | Payment Amount: \$990 CO<br>Transaction Date and U1.04.2007 10 10 |  |  |
| Billing Address: 111   cs. shocl                 | Card Number: Decessory                           |                                                                   |  |  |
| Billing Address 2:                               | Expiration Date: 1072012                         | Time: EST                                                         |  |  |
| City: Lost                                       |                                                  |                                                                   |  |  |
| State (Province: OF                              |                                                  |                                                                   |  |  |
| Zip (Postal Code: 44141                          |                                                  |                                                                   |  |  |
| Country: IIBA                                    |                                                  |                                                                   |  |  |
|                                                  |                                                  |                                                                   |  |  |
| Email Confirmation Receipt                       |                                                  |                                                                   |  |  |
| To have a confirmation sent to You upon complet  | on of this transaction, provide an email address | : end confirmation celow.                                         |  |  |
| Email Address:                                   |                                                  |                                                                   |  |  |
| Combran Lawred Balalanaa                         |                                                  |                                                                   |  |  |
| Commin Email Autorcas:                           |                                                  |                                                                   |  |  |
| cc:                                              |                                                  | en secarate evidene cenal contractor who a contra-                |  |  |
| Authorization and Diackesure                     |                                                  |                                                                   |  |  |
| Required fields are indicated with a red as      | en isk <sup>*</sup>                              |                                                                   |  |  |
| isuthorize a charge to my pare secourt for the a | ever the with my construction in the ever        | ar septement 🗌 👘                                                  |  |  |
| Press the 'Sub-LPaynerd' But                     | an only price. Pressing the Eccord credherroric  | re coold result in multiple transactions                          |  |  |
|                                                  | Submit Payment Cancel                            |                                                                   |  |  |
|                                                  |                                                  | -                                                                 |  |  |
|                                                  |                                                  |                                                                   |  |  |
| te: Hease event novigating the stoluoing your la | over's Bady Button - this may load to incompt    | ete este beng tranomtice ere pageo polngi esece                   |  |  |

Figure 2 - Authorize Payment

To receive a transaction receipt for reconciliation with credit card statements, users must enter a valid email address on this screen. This email receipt will have a tracking ID number that the Court may need to identify the transaction should a problem arise. Carefully review the payment information and check the authorization box. Then click on the "Submit Payment" button. Users will be automatically returned to CM/ECF to complete their filing.

# \*\*WARNING\*\*Pressing the "Submit Payment" button more than once may result in multiple transactions being processed.

If the email address you entered is correct, you will receive a receipt via email (Figure 3).

The filing fee will be forwarded directly to the U.S. Treasury. The receipt number will be included in the docket text information on the Notice of Electronic Filing (NEF). Confirm that all information entered is correct.

| Subject: Pay Clov Payment Confirmation                     |  |  |  |  |  |
|------------------------------------------------------------|--|--|--|--|--|
| THIS IS AN AUTOMATED MESSACE. PLEASE DO NOT REPLY.         |  |  |  |  |  |
| Maun translaction, hais tiolon, subcossibility completed : |  |  |  |  |  |
| Paynoni Sunman                                             |  |  |  |  |  |
| Application Name: NVD-CM-ECF-TRAIN                         |  |  |  |  |  |
| Paylogy Tracking ID: SECAASUS                              |  |  |  |  |  |
| Paymont Agondy Tracking (D: 156511                         |  |  |  |  |  |
| Carcholcor Name: Test Attorney                             |  |  |  |  |  |
| Carphalter Accress: 125 And Streat                         |  |  |  |  |  |
| Carchaldon Cauning USA                                     |  |  |  |  |  |
| Care Type: Visa                                            |  |  |  |  |  |
| Payment Amount: \$550,00                                   |  |  |  |  |  |
| Fransaction Dato: Dec. 5, 2006 2:05:26 PM                  |  |  |  |  |  |
|                                                            |  |  |  |  |  |
| Figure & - Email Receipt                                   |  |  |  |  |  |

## **Monitoring Payments**

Internet fees and payments may be reviewed by using the option Internet Payment History on the CM/ECF Utilities menu. The list includes all payments of charges incurred via Pay.gov and may be viewed for a specified date range (Figure 4).

| Training Database<br>Training Database | U.S. District Court<br>Fraining Database Northean District of Oldo (Train)<br>Fraining Database Internet Payments Made<br>1/4/2007 to 1/4/2007 |              |                  | Training Database<br>Training Da |                |
|----------------------------------------|----------------------------------------------------------------------------------------------------|--------------|------------------|----------------------------------|----------------|
| TraiName Diatabase Date Paid           | Training Databash <mark>Description</mark>                                                                                                    | Training Dat | Payment Method   | Receipt #                        | konouud        |
| Test, Actor/17 1207-02-04 10 13:53     | Complant(105-ov-CC23C) [etcp:tmp]                                                                                                    | (esu), Train | crecit sard as e | 4,271                            | <b>430.0</b> 0 |

### Figure 4 - Internet Payment History

# **Payment Errors**

- If processing of a payment is unsuccessful, an error screen will appear. **PRINT THIS ERROR SCREEN** or write down the complete message and call **1-800-355-8498** for assistance.
- Go to the Utilities menu and select the hyperlink for Internet Payment History to review completed payments if you are not sure your payment was successfully completed.
- To successfully use the On-line Credit Card module, your browser must have 128bit encryption.
- Pursuant to General Order 2006-15, the Clerk's office has adopted a procedure to refund erroneous or duplicate on line filing fee payments.
  - 1. The party must submit a written request for a refund. The request must include the case number, date of filing, the event that the party filed, the overpayment amount and the reason for the overpayment.
  - 2. If approved, the Finance Administrator will issue an electronic refund through Pay.gov and send an e-mail notification of the refund to the requestor. If the request is not approved, we will mail a letter of explanation to the requestor.